#### Поставщик систем безопасности TELECAMERA.RU

### Процесс установки

IШАГ 1 Откройте коробку, возьмите камеру, открутите боковые винты и снимите кронштейн

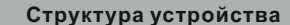

#### 🛄 Примечание

Количество и тип портов может меняться в зависимости от модели камеры

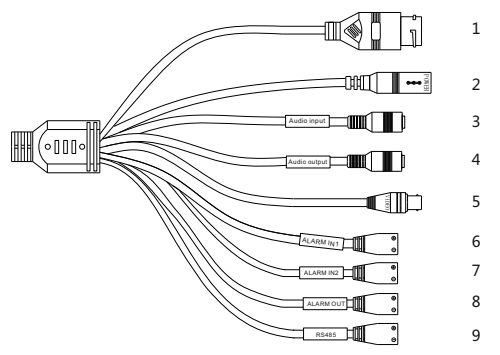

#### Описание разъемов

| ID | Core                | Description                                                                      | Remark                      |  |
|----|---------------------|----------------------------------------------------------------------------------|-----------------------------|--|
| 1  | Сетевой<br>порт     | Для подключения стандартного<br>Ethernet кабеля.                                 |                             |  |
| 2  | Питание<br>(DC 12V) | Подключение источника<br>питания 12V DC .                                        |                             |  |
| 3  | Аудио вход          | Получение аналогового аудио<br>сигнала с активных<br>мекрофоном.                 | Для<br>работы               |  |
| 4  | Аудио выход         | Подключение аналоговых<br>внешних динамиков.                                     | аудио                       |  |
| 5  | Видео выход         | Отправка аналогового видео<br>сигнала. Можно подключить<br>камеру к TV монитору. |                             |  |
| 6  | Красный вход        | Тревожный вход 1                                                                 | Использ                     |  |
| 7  | Желтый вход         | Тревожный вход 2                                                                 | уется<br>для тр.<br>информ. |  |
| 8  | Белый вход          | Тревожный выход                                                                  |                             |  |
| 9  | Черный вход         | RS485                                                                            |                             |  |

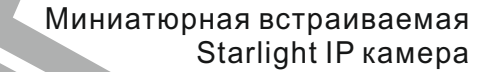

RL-IPATM2-S

#### Краткое руководство пользователя IP-камеры Redline

Поздравляем Вас с приобретением видеокамеры REDLINE. Перед началом подключения и использования, пожалуйста, ознакомытесь с инструкцией по эксплуатации.

#### Технические характеристики, прошивки, программное обеспечение, полная версия инструкции доступна для скачивания на сайте REDLINE во вкладке с

http://www.redline-cctv.ru/

Гарантийный талон

| Дата продажи «»     | 201_г.         |               |  |
|---------------------|----------------|---------------|--|
| Наименование товара | Серийный номер | Срок гарантии |  |
|                     |                | 3 года        |  |

М.П.

Уважаемые покупатели! Сохраняйте оригинальную упаковку товара до истечения гарантийного срока.

Товар получил в полном комплекте и в исправном состоянии. Вся информация о потребительских свойствах товара, необходимая для выбора и покупки в соответствии с моими целями приобретения, а также о безопасной и правильной эксплуатации, мне предоставлена. Техническая документация и инструкции на русском языке. Гарантийный талон фирмы изготовителя получил. С условиями гарантии ознакомлен и согласен:

### (подпись покупателя, дата)

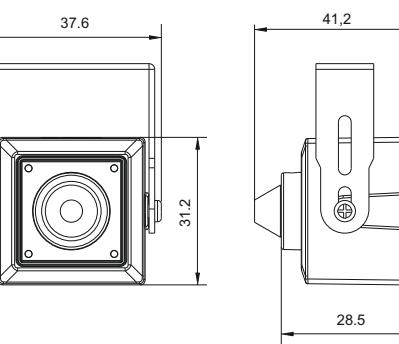

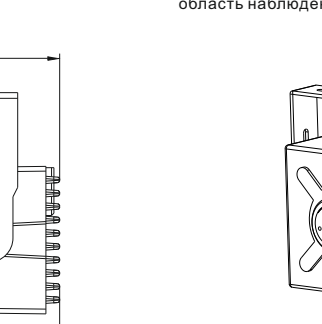

ШАГ2 Прикрепите кронштейн к месту установки камеры..

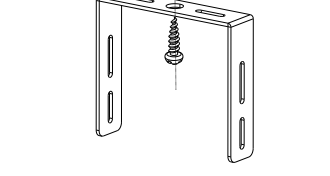

ШАГ 3 Подключите необходимые разъемы и установите SD карту

ШАГ 4 Прикрепите камеру к кронштейну и отрегулируйте область наблюдения, затем закрутите плотно винты

SD card

\_\_\_\_

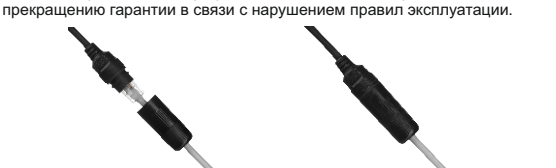

Убедитесь, что устройство находится в рабочем состоянии и

Проверьте соответствие спецификаций устройства среде

Если продукт не работает должным образом, обратитесь к дилеру или в ближайший сервисный центр. Не разбирайте

Убедитесь, что стена достаточно прочная, чтобы выдержать

Пыль или жир на купольной крышке вызовет ИК отражение.

Пожалуйста, не снимайте защитную пленку пока установка не будет завершена. Если есть пыль или жир на поверхности

При монтаже уличных камер необходимо использовать

влаги. Несоблюдение такого метода герметизации может привести к окислению разъема, потере работоспособности камеры и

герметизирующие колпачки и прокладки для LAN соединения

которые идут в комплекте и гарантируют защиту от попадания

Для камеры, поддерживающей ИК, Вы должны обратить внимание на следующие меры предосторожности, чтобы

Убедитесь, что во время установки все связанное

Во избежание повреждений убедитесь, что источник питания соответствует необходимому напряжению.

# Размеры камеры

Установка

все крепежные детали присутствуют.

оборудование выключено.

камеру самостоятельно.

вес в три раза больше камеры.

предотвратить ИК отражение:

купола, почистите его чистой мягкой тканью.

Перед началом:

установки.

Монтаж LAN разъема

692

# Работа с тревожным выходом

# Начало работы с WEB-интерфейсом

Поставщик систем безопасности TELECAMERA.RU

Правила эксплуатации видеокамеры

# Схема тревожного выхода

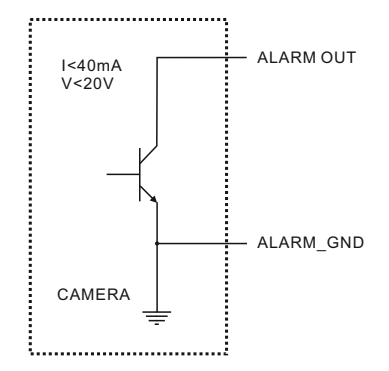

Тревога : ALARM OUT = 0 Нет тревоги : ALARM OUT = Высокий импеданс

# Подключение камеры к LAN сети

## Настройки по умолчанию

IP-адрес - 192.168.1.120 Маска подсети - 255.255.255.0 Шлюз - 192.168.1.1 НТТР – порт 80 RTSP – порт 554 Имя пользователя - admin Пароль - 123456

## Пример сетевых настроек ПК

IP-адрес – 192.168.1.68 Маска подсети – 255.255.255.0

# Поиск камеры в сети

Для поиска камер в сети воспользуйтесь утилитой (доступна для скачивания на сайте во вкладке с моделью камеры «Скачать» http://redline-cctv.ru/) Если Вам известен IP – адрес, то запустите браузер Internet Explorer и в адресной строке введите его по примеру указанному ниже и нажмите Enter

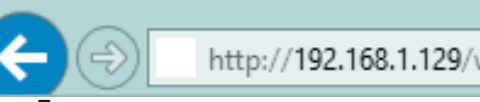

Далее появится запрос имени пользователя и пароля (по умолчанию admin/123456)

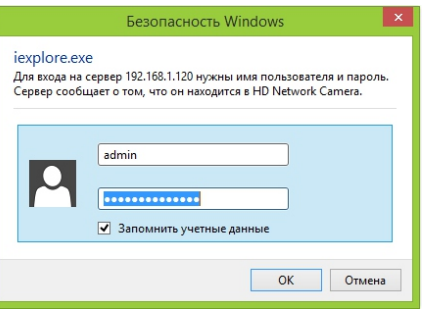

После успешного входа у Вас откроется web интерфейс с изображением и настройками камеры. В случае отсутствия изображения установите плагин и проверьте настройки ActiveX (для работы в других браузерах понадобится

# Настройка ActiveX для Internet Explorer

vстановленный Adobe Flash Plaver)

- Откройте вкладку Сервис в IE -> Параметры просмотра в режиме совместимости и добавьте IP адрес камеры. (не для всех моделей )
- Далее откройте настройки свойств браузера в закладке «Безопасность».
- Нажмите кнопку «Другой», затем в открывшемся окне параметров безопасности зоны Интернет -> «загрузка неподписанных элементов ActiveX» выберите ActiveX выберите Предлагать.
- Затем сохраните настройки нажав «ОК»

## Напряжение питания.

Использовать только постоянное напряжение 12 В. Убедитесь в том, что соединительные провода (разъемы) подключены с соблюдением полярности. Неверное соединение может привести к повреждению и/ или неправильному функционированию оборудования.

Условия эксплуатации

Не рекомендуется располагать камеру в местах попадания на объектив прямых солнечных лучей или других источников яркого света.

При установке камеры в непосредственной близости от

источников мощных электромагнитных полей (например, трансформаторов) видеосигнал может быть искажен помехами.

|  | камера              |                                  |
|--|---------------------|----------------------------------|
|  | Сенсор              | 1/2.8" Progressive Scan CMOS     |
|  | Чувствительность    | Цвет 0.005Lux(AGC ON)            |
|  | День/Ночь           | Авто/Цвет/Ч&Б                    |
|  | Электронный затвор  | 1/5s-1/20000s                    |
|  | WDR                 | WDR>120dB                        |
|  | Объектив            | 2.8mm(90°)                       |
|  | Изображение         |                                  |
|  | Сжатие              | H.265/H.264/MJPEG                |
|  | Μοκο Εμπροйτ        | Main stream: 500Kb-12000Kb;      |
|  | макс. витреит       | Sub stream: 200Kb-8000Kb         |
|  | Аудио сжатие        | G711_A,G711_U,RAW_PCM,NO<br>NE   |
|  | Макс.разрешение     | 1920x1080/60fps                  |
|  | HLC                 | Авто                             |
|  | 9:16 Режим коридора | Да                               |
|  | ROI                 | Да                               |
|  | Антитуман           | Да                               |
|  | Интерфейс           |                                  |
|  | Ethernet            | 1 Ethernet (10/100 Base-T) RJ-45 |
|  | Аудио вх/выход      | 1 1                              |
|  | Тревожный вх/выход  | 1 1                              |
|  | RS485               | Да                               |
|  | BNC видео выход     | Да                               |
|  | Поддержка SD        | SD/SDHC Max128GB                 |
|  | GENERAL             |                                  |
|  | Питание             | DC12V                            |
|  | Потребление тока    | 3W(MAX)                          |
|  | Диапазон рабочих    | Холодный старт: -10°C ~ 50°C     |
|  | температур          | Рабочий диапазон: -20°C ~ 50°C   |
|  | Размеры             | 37.6x32.8x46.5mm                 |
|  | Baa                 | 180g                             |
|  | Bec                 | 1869                             |

Технические характеристики